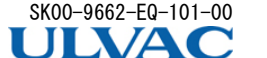

# **スマートフォン対応ピラニ真空計** SWU10-U クイックマニュアル

# はじめに

本クイックマニュアルは、操作方法や表示内容を簡単に確認していただくため に作成しております。詳しい使用方法、製品のご使用上のご注意、安全 に関することに関しては、本製品をお使いになる前に必ず取扱説明書と 合わせてお読みいただき、正しくご使用していただくようお願いいたし ます。 取扱説明書は、弊社ホームページからダウンロードできます。 ULVAC ホームページ⇒ULVAC SHOWCASE⇒ダウンロード⇒取説/仕

| ULVAC ホームページ⇒ULVAC_SHOWCASE⇒ダウンロード⇒取説/仕       | n weten |
|-----------------------------------------------|---------|
| 様書⇒SWU10-U で検索                                |         |
| https://www.ulvac.co.jp/download/instruction- |         |
| manual/?param_value=SWU10-U                   |         |
| 本書は、S/N 000001以降のものを対象として記載しています              | す。      |

# 各部の説明

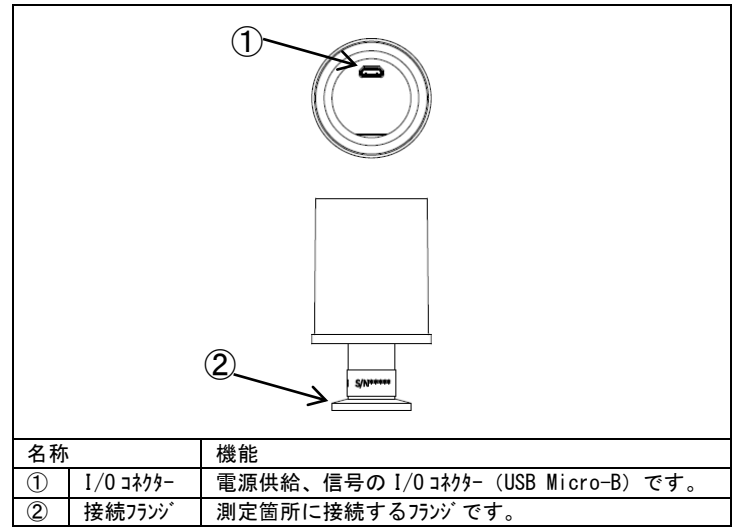

#### 2. 取り扱い上の注意点

# 2.1. 真空計の取り付け

ケーブルの接続部には、極力力が加わらないようにケーブルを固定してくださ い。

USB Micro-Bは確実に挿してください。

# 2.2. 真空計の取り付け

取り付けは、フランジ開口面が気体の流れに平行になるように行ってくださ い。特に気体などが測定子部内にビーム状で入らないようにしてください。 できる限りフィラメントが重力に垂直になるように取り付けてください。

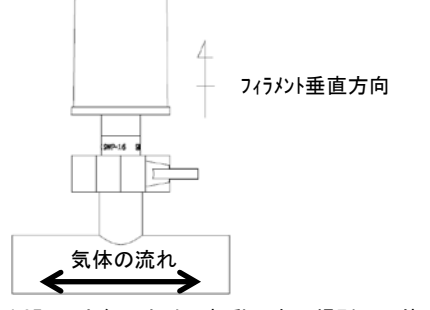

ピラニ真空計のフィラメントはφ25μmと細いため、振動の多い場所での使用は極 力避けてください。また、フィラメント断線の最大の要因は、機械的ショックによる ものですので、設置場所や取り扱いには注意してください。

真空計の取り付けに用いる0リングは、ガス放出の少ないものご使用くださ い。真空計の接続にゴム管やグリースなど放出ガスの多い材質を用いますと、誤 差の要因や寿命が短くなる要因となります。

## 3. SWU10-U 用アプリケーション UL-MOBI

SWU10-U は、専用アプリケーション" UL-MOBI" がインストールされた Android/Windows 端末を SWU10-U の USB Micro-B 端子に USB ケーブルで接続することで、各種設 定や状態を確認することができます。

UL-MOBIは、下記 URL、および手順にてダウンロードが可能です。 UL-MOBIの使用方法の詳細は、SWU10-Uの取扱説明書、および本紙11章

をご確認ください。

※Android/Windows 端末、および USB ケーブ ルは付属しません。

#### [UL-MOBI for Android] 対応 OS: Android6.0 以降 ※一部機種では正常に動作しない場合があります Google Play: "UL-MOBI"で検索、もしくは、 右記 QR コードを読み取って、インストール。 下記サイトよりダウンロードしてください。 ULVAC $\pi - 4^\circ - 9^\circ \Rightarrow$ ULVAC SHOWCASE $\Rightarrow 9^\circ + 9^\circ +$

URL: https://www.ulvac.co.jp/download/application/?category=908

# [UL-MOBI for Windows]

対応 OS: Windows10 以降、64bit 対応 下記サイトよりダウンロードしてください。 ULVAC  $\pi - 4^\circ - \dot{y} \Rightarrow$  ULVAC SHOWCASE  $\Rightarrow \dot{y} \dot{y} = -\dot{y} \Rightarrow 77^\circ y = -\dot{y}$ URL: https://www.ulvac.co.jp/download/application/?category=908

# 4. 仕様

| 名称                  | ピラニ真空計 検出ユニット                                          |
|---------------------|--------------------------------------------------------|
| 型式                  | SWU10-U                                                |
| 測定原理                | 気体分子による熱伝導を利用したピラニ真空計                                  |
| 測定子部                | 1個                                                     |
| 接続フランジ              | NW16、NW25、R1/8、 $\phi$ 15、 $\phi$ 18、CF16、sanitary     |
| 測定圧力範囲              | 5. 0×10 <sup>-2</sup> Pa ∼ 1. 0×10 <sup>+5</sup> Pa    |
| 出力圧力範囲              | 5.0×10 <sup>-2</sup> Pa ∼ 1.0×10 <sup>+5</sup> Pa      |
| 精度(N <sub>2</sub> ) | 5×10 <sup>-2</sup> Pa ∼ 1×10 <sup>-1</sup> Pa: ±20%    |
|                     | 1×10 <sup>-1</sup> Pa ∼ 1×10 <sup>+4</sup> Pa: ±10%    |
|                     | 1×10 <sup>+4</sup> Pa ∼ 1×10 <sup>+5</sup> Pa: ±20%    |
| 繰り返し性               | $1 \times 10^{-1}$ Pa $\sim 1 \times 10^{+4}$ Pa: ± 2% |
| サンプリング時間            | 50ms 5回の移動平均処理                                         |
| 測定値出力               | シリアル通信による出力                                            |
|                     | ※専用アプリケーション UL-MOBI が必要です。                             |
| 測定子部材質              | 7175/27 : Pt                                           |
|                     | その他:SUS304(sanitary:SUS316L/Ra<0.5)、                   |
|                     | FeNiCo、Ni、Au、Glass、Ceramic                             |
| 測定子部破壊圧力            | 2×10 <sup>+5</sup> Pa(絶対圧)                             |
|                     | ※フランジやクランプなどの破壊圧力は別途考慮くださ                              |
|                     | い                                                      |
| 使用温度範囲              | 10°C~40°C                                              |
| 使用湿度範囲              | 15%~85%(但し結露なきこと)                                      |
| 保管温度                | -20℃~65℃(但し結露なきこと)                                     |
| 取付姿勢                | 制限無し                                                   |
| IP 保護等級             | IP30                                                   |
| 電源電圧                | $DC5V \pm 5\%$ , $350 mA_{MAX}$                        |
|                     | ※接続した Android/Windows 端末より電源を供給                        |
| 対応規格                | CE 規格、UKCA 規格                                          |
| I/O コネクター           | USB Micro-B                                            |
| 測定子部内容積             | 約 7.3cm3 (NW16)                                        |
| 本体質量                | 約 87g (NW16)                                           |
| 外形寸法                | $\phi$ 40mm × 81mm (NW16)                              |

# 標準付属品

クイックマニュアル(本紙) 1枚

#### 別売品 6

| 0. /////HH  |                                        |
|-------------|----------------------------------------|
| USB ケーフ゛ル   | USB Type-C-Micro-B 2.0m (MPA-CMB20NBK) |
| 校正証明書       | 一般校正試験成績書<br>JCSS 校正証明書                |
| 検査成績書       |                                        |
| トレーサビリティ証明書 |                                        |
|             |                                        |

# 7. トラフ・ルシューティンク・

動作におかしいと思われる症状があるときは、まず、Android/Windows 端

末の動作や設定、USB 端子の接続、使用する USB ケーブ ルの仕様をご確認くだ さい。

また、UL-MOBI については、SWU10-U の取扱説明書、および本紙 11 章を 参照ください。

| 原因         対策           UL-MOBI がインストールされていない。         3章、および SWU10-U の取扱説明書を<br>ご確認いただき UL-MOBI をインストールして<br>ください。           USB ドライバーがインストールされていないいいいいいいいいいいいいいいいいいいいいいいいいいいいいいいいいいい                                                                                                    | ●Ⅲ-MOBIと接続ができたい         |                           |
|----------------------------------------------------------------------------------------------------|-------------------------|---------------------------|
| UL-MOBI がインストールされていない。         3章、および SWU10-U の取扱説明書をご確認いただき UL-MOBI をインストールしてください。           USB ドライバーがインストールされていないい(UL-MOBI for Windowsのみ)         SWU10-U の取扱説明書をご確認いただき い。           USB ケ-ブル         USB ケ-ブルのコネクターがしっかり挿さっていることをご確認ください。           USB ケ-ブル         USB ケ-ブルがデー9通信に対応しているものをご使用ください。           SWU10-U と UL-MOBI の BAUD         SWU10-Uの取扱説明書、および本紙 11<br>章をご確認いただき、UL-MOBI の BAUD           RATE (通信速度) が異なっている。         SWU10-Uの取扱説明書、および本紙 11<br>章をご確認いただき、UL-MOBI の BAUD           RATE (通信速度) が異なっている。         SWU10-Uの取扱説明書、および本紙 11<br>章をご確認いただき、UL-MOBI の BAUD           RATE を 38400bps に設定してください。         Android の仕様によるものです。UL-<br>MOBI を最新の Ver. に更新し SWU10-U           の取扱説明書、および本紙 11 章をご確認ください。         の取扱説明書、および本紙 11章をご確認ください。 | ●OL WODY と接続がてきない<br>原因 | 対策                        |
| い         ご確認いただきUL-MOBIをインストールして<br>ください。           USB ドライバーがインストールされてい<br>ない (UL-MOBI for Windows<br>のみ)         SWU10-Uの取扱説明書をご確認いただ<br>き、ドライバーをインストールしてください。           USB ケーブル         USB ケーブルのコネクターがしっかり挿さって<br>いることをご確認ください。           USB ケーブルがデー9通信に対応しているも<br>のをご使用ください。<br>※別売品でご用意しています。           SWU10-U と UL-MOBI の BAUD<br>RATE (通信速度)が異なって<br>いる。         SWU10-Uの取扱説明書、および本紙11<br>章をご確認いただき、UL-MOBI の BAUD<br>RATE を 38400bps に設定してください。           UL-MOBI でロギングをしても CSV<br>ファイルが作成されない。         Android の仕様によるものです。UL-<br>MOBI を最新の Ver. に更新し SWU10-U<br>の取扱説明書、および本紙11 章をご<br>確認ください。                                                                                                    | UL-MOBI がインストールされていな    | 3 章、および SWU10-U の取扱説明書を   |
| ください。           USB ドライバーがインストールされてい<br>ない (UL-MOBI for Windows<br>のみ)         SWU10-Uの取扱説明書をご確認いただ<br>き、ドライバーをインストールしてください。           USB ケーブル         USB ケーブルのコネクターがしっかり挿さって<br>いることをご確認ください。           USB ケーブルがデー9通信に対応しているも<br>のをご使用ください。<br>※別売品でご用意しています。           SWU10-U と UL-MOBI の BAUD<br>RATE (通信速度)が異なって<br>いる。         SWU10-Uの取扱説明書、および本紙11<br>章をご確認いただき、UL-MOBI の BAUD<br>RATE を 38400bps に設定してくださ<br>い。           UL-MOBI でロギングをしても CSV<br>ファイルが作成されない。         Android の仕様によるものです。UL-<br>MOBI を最新の Ver. に更新し SWU10-U<br>の取扱説明書、および本紙11 章をご<br>確認ください。                                                                                                    | ί١<br>١                 | ご確認いただき UL-MOBI をインストールして |
| USB ドライバーがインストールされてい<br>ない (UL-MOBI for Windows<br>のみ)         SWU10-U の取扱説明書をご確認いただ<br>き、ドライバーをインストールしてください。           USB ケーブル         USB ケーブルのコネクターがしっかり挿さって<br>いることをご確認ください。           USB ケーブルのコネクターがしっかり挿さって<br>いることをご確認ください。           WSB ケーブルがデータ通信に対応しているも<br>のをご使用ください。<br>※別売品でご用意しています。           SWU10-U と UL-MOBI の BAUD<br>RATE (通信速度) が異なって<br>いる。         SWU10-U の取扱説明書、および本紙 11<br>章をご確認いただき、UL-MOBI の BAUD<br>RATE を 38400bps に設定してくださ<br>い。           UL-MOBI でロギングをしても CSV<br>ファイルが作成されない。         Android の仕様によるものです。UL-<br>MOBI を最新の Ver. に更新し SWU10-U<br>の取扱説明書、および本紙 11 章をご<br>確認ください。                                                                                                    |                         | ください。                     |
| ない (UL-MOBI for Windows<br>のみ)         き、ドライバーをインストールしてください。           USB ケーブル         USB ケーブルのコネクターがしっかり挿さって<br>いることをご確認ください。           USB ケーブルのコネクターがしっかり挿さって<br>いることをご確認ください。           USB ケーブルがデータ通信に対応しているも<br>のをご使用ください。<br>※別売品でご用意しています。           SWU10-U と UL-MOBI の BAUD<br>RATE (通信速度) が異なって<br>いる。         SWU10-U の取扱説明書、および本紙 11<br>章をご確認いただき、UL-MOBI の BAUD<br>RATE を 38400bps に設定してください。           UL-MOBI でロギングをしても CSV<br>ファイルが作成されない。         Android の仕様によるものです。UL-<br>MOBI を最新の Ver. に更新し SWU10-U<br>の取扱説明書、および本紙 11 章をご<br>確認ください。                                                                                                    | USB ドライバーがインストールされてい    | SWU10-Uの取扱説明書をご確認いただ      |
| のみ)USB ケ-ブルUSB ケ-ブルのコネクケーがしっかり挿さって<br>いることをご確認ください。USB ケ-ブルがデータ通信に対応しているも<br>のをご使用ください。<br>※別売品でご用意しています。SWU10-U と UL-MOBI の BAUD<br>RATE (通信速度)が異なって<br>いる。SWU10-U の取扱説明書、および本紙 11<br>章をご確認いただき、UL-MOBI の BAUD<br>RATE を 38400bps に設定してくださ<br>い。UL-MOBI でロギングをしても CSV<br>ファイルが作成されない。Android の仕様によるものです。UL-<br>MOBI を最新の Ver. に更新し SWU10-U<br>の取扱説明書、および本紙 11 章をご<br>確認ください。                                                                                                    | ない(UL-MOBI for Windows  | き、ドライバーをインストールしてください。     |
| USB ケ-ブル         USB ケ-ブルのコネクターがしっかり挿さって<br>いることをご確認ください。           USB ケ-ブルがデータ通信に対応しているも<br>のをご使用ください。           WU10-U とUL-MOBI の BAUD<br>RATE (通信速度)が異なって<br>いる。         SWU10-U の取扱説明書、および本紙 11<br>章をご確認いただき、UL-MOBI の BAUD<br>RATE を 38400bps に設定してくださ<br>い。           UL-MOBI でロギングをしても CSV<br>ファイルが作成されない。         Android の仕様によるものです。UL-<br>MOBI を最新の Ver. に更新し SWU10-U<br>の取扱説明書、および本紙 11 章をご<br>確認ください。                                                                                                    | のみ)                     |                           |
| いることをご確認ください。           USB ケ-ブルがデータ通信に対応しているものをご使用ください。           WU10-U とUL-MOBIの BAUD           RATE (通信速度)が異なっている。           SWU10-U とUL-MOBIの BAUD           RATE (通信速度)が異なっている。           SWU10-U の取扱説明書、および本紙11           章をご確認いただき、UL-MOBIの BAUD           RATE (36信速度)が異なっている。           UL-MOBIでロギングをしてもCSV           77イルが作成されない。           MOBIを最新の Ver. に更新し SWU10-U           の取扱説明書、および本紙11 章をご確認ください。                                                                                                    | USB ケーフ゛ル               | USB ケーブルのコネクターがしっかり挿さって   |
| USB ケーブ ルがデータ通信に対応しているものをご使用ください。※別売品でご用意しています。           SWU10-U と UL-MOBI の BAUD<br>RATE (通信速度)が異なっている。         SWU10-U の取扱説明書、および本紙11<br>章をご確認いただき、UL-MOBI の BAUD<br>RATE を 38400bps に設定してください。           UL-MOBI でロギングをしても CSV<br>77イルが作成されない。         Android の仕様によるものです。UL-<br>MOBI を最新の Ver. に更新し SWU10-U<br>の取扱説明書、および本紙11 章をご確認ください。                                                                                                    |                         | いることをご確認ください。             |
| のをご使用ください。<br>※別売品でご用意しています。           SWU10-U と UL-MOBI の BAUD<br>RATE (通信速度)が異なって<br>いる。         SWU10-U の取扱説明書、および本紙 11<br>章をご確認いただき、UL-MOBI の BAUD<br>RATE を 38400bps に設定してくださ<br>い。           UL-MOBI でロギンゲをしても CSV<br>77イルが作成されない。         Android の仕様によるものです。UL-<br>MOBI を最新の Ver. に更新し SWU10-U<br>の取扱説明書、および本紙 11 章をご<br>確認ください。                                                                                                    |                         | USB ケーブルがデータ通信に対応しているも    |
| ※別売品でご用意しています。           SWU10-UとUL-MOBIの BAUD<br>RATE(通信速度)が異なって<br>いる。         SWU10-Uの取扱説明書、および本紙11<br>章をご確認いただき、UL-MOBIの BAUD<br>RATEを38400bpsに設定してください。           UL-MOBIでロギンゲをしてもCSV<br>77イルが作成されない。         Androidの仕様によるものです。UL-<br>MOBIを最新の Ver. に更新し SWU10-U<br>の取扱説明書、および本紙11 章をご<br>確認ください。                                                                                                    |                         | のをご使用ください。                |
| SWU10-UとUL-MOBIのBAUD<br>RATE(通信速度)が異なって<br>いる。         SWU10-Uの取扱説明書、および本紙11<br>章をご確認いただき、UL-MOBIのBAUD<br>RATEを38400bpsに設定してくださ<br>い。           UL-MOBIでロギンがをしてもCSV<br>77イルが作成されない。         Androidの仕様によるものです。UL-<br>MOBIを最新のVer.に更新しSWU10-U<br>の取扱説明書、および本紙11章をご<br>確認ください。                                                                                                    |                         | ※別売品でご用意しています。            |
| RATE (通信速度) が異なって<br>いる。         章をご確認いただき、UL-MOBI の BAUD<br>RATE を 38400bps に設定してくださ<br>い。           UL-MOBI でロギンゲをしても CSV<br>77 イルが作成されない。         Android の仕様によるものです。UL-<br>MOBI を最新の Ver. に更新し SWU10-U<br>の取扱説明書、および本紙 11 章をご<br>確認ください。                                                                                                    | SWU10-UとUL-MOBIのBAUD    | SWU10-Uの取扱説明書、および本紙 11    |
| いる。       RATE を 38400bps に設定してください。         UL-MOBI でロギンゲをしても CSV<br>771ルが作成されない。       Android の仕様によるものです。UL-<br>MOBI を最新の Ver. に更新し SWU10-Uの取扱説明書、および本紙 11 章をご確認ください。                                                                                                    | RATE(通信速度)が異なって         | 章をご確認いただき、UL-MOBIの BAUD   |
| い。UL-MOBIでロギンがをしてもCSV<br>ファイルが作成されない。Androidの仕様によるものです。UL-<br>MOBIを最新の Ver. に更新し SWU10-U<br>の取扱説明書、および本紙 11 章をご<br>確認ください。                                                                                                    | いる。                     | RATE を 38400bps に設定してくださ  |
| UL-MOBIでロギンゲをしても CSV Android の仕様によるものです。UL-<br>771ルが作成されない。 MOBI を最新の Ver. に更新し SWU10-U<br>の取扱説明書、および本紙 11 章をご<br>確認ください。                                                                                                    |                         | い。                        |
| ファイルが作成されない。     MOBI を最新の Ver. に更新し SWU10-U       の取扱説明書、および本紙 11 章をご       確認ください。                                                                                                    | UL-MOBI でロギングをしても CSV   | Androidの仕様によるものです。UL-     |
| の取扱説明書、および本紙 11 章をご<br>確認ください。                                                                                                    | ファイルが作成されない。            | MOBIを最新の Ver.に更新し SWU10-U |
| 確認ください。                                                                                                    |                         | の取扱説明書、および本紙 11 章をご       |
|                                                                                                    |                         | 確認ください。                   |

| ●圧力指示が一定の値を示さない。  |                       |  |
|-------------------|-----------------------|--|
| 原因                | 対策                    |  |
| 圧力が実際に変動している      | 正常です。                 |  |
| ポンプなどの振動の影響を受     | 振動を極力抑えてください。ピラニ真空    |  |
| け、振動している          | 計の原理により影響を受けます。       |  |
| ガスの流れがある場所について    | ガスの流れがない場所に取り付けてく     |  |
| いる                | ださい。ピラニ真空計の原理により影響    |  |
|                   | を受けます。                |  |
| 環境温度が変動している       | 環境温度が安定するのを待ってくださ     |  |
|                   | い。ピラニ真空計の原理により影響を受    |  |
|                   | けます。                  |  |
| 高温や低温のガスが流れ込んで    | ガス温度の影響を受けないような場所     |  |
| いる                | に設置するなどの対策を実施くださ      |  |
|                   | い。ピラニ真空計の原理により影響を受    |  |
|                   | けます。                  |  |
| 水分や汚れの影響          | 極力影響を受けないような場所に設置     |  |
|                   | してください。徐々に蒸発などするこ     |  |
|                   | とにより、蒸発熱などが影響していま     |  |
|                   | す。                    |  |
| 測定子部または真空計が取り     | 測定子のリーク ⇒真空計を交換ください   |  |
| 付けてある付近にリークがある    | その他のリーク ⇒リークを止めてください  |  |
| USBケーブルの接触不良、線材抵  | USB ケーブルの接続などを確認してくださ |  |
| 抗の増加              | い。                    |  |
| USB ケーブルが電磁誘導されてい | USB ケーブルの設置場所を変更する。又は |  |
| る                 | ノイズ源となるような機器を 0FF の状態 |  |
| (外来ノイズによる)        | で使用する。                |  |
|                   | ノイズ対策は別途ご検討ください       |  |

| ●予想圧力と測定圧力が大きく異なる |                    |  |
|-------------------|--------------------|--|
| 原因                | 対策                 |  |
| 測定子部内部の汚れ         | 他の真空計で現象を確認してくださ   |  |
| 感度が著しくずれている       | い。他の真空計で問題なければ真空計  |  |
|                   | に問題があります。          |  |
| 窒素設定で大気を測定してい     | 正常です。窒素設定で大気を測定した  |  |
| る                 | 場合、ピラニ真空計のガス依存性により |  |
|                   | 高い圧力を示します。         |  |
| 水分やオイルなどが多い環境であ   | 極力影響を受けないような場所に設置  |  |
| る                 | する。徐々に蒸発などすることによ   |  |
|                   | り、蒸発熱などが影響しています。   |  |
| 実際に圧力が異なっている      | 他の真空計で確認してください。    |  |

#### 8. 保証

本器は、厳格な社内検査を経て出荷されておりますが、万一製造上の不 備、輸送中の事故など、当社の責による故障が発生した場合には、本社規 格品事業部または最寄りの営業所、代理店に申しつけください。無償にて 修理・交換いたします。

#### 8.1. 保証対象

ピラニ真空計 SWU10-U

# 8.2. 保証期間

納入日から1年以内

#### 8.3. 保証範囲

- 国内取引の場合 1)
- 納入時、輸送上の不具合による損傷がある品。 直接輸出取引の場合 2)

納入時、輸送上の不具合による損傷がある製品。 最新の INCOTERMS にて規定されている保証範囲に準ずるものと します。

3) 測定圧力、使用温度範囲、使用電源など、基本仕様の条件内でご使 用になっているにもかかわらず、本器基本仕様を満足していない製 品。

#### 8.4. 対応方法

- 国内取引の場合
  - 代替品の送付 もしくは 弊社又は最寄の弊社サービ スセンタへ返送頂 き修理を実施します。現地対応が必要な場合は別途弊社規格品 事業部または最寄りの営業所、代理店にご相談ください。
- 2) 直接輸出取引の場合 代替品の送付 もしくは 弊社又は最寄の弊社サービスセンタへ返送頂 き修理を実施します。返送費用は、お客様にてご負担願いま す。

#### 8.5. 免責事項

- 保証期間を過ぎている製品 1)
- 火災、風水害、地震、落雷等の天災、戦争等の不可抗力の災害によ 2) って発生した故障、不具合
- 3) 取扱上の不注意、誤った使用方法によって発生した故障、不具合 4) 弊社の承諾なく改造・分解・修理を加えた製品
- (SWU10-Uにおいては、測定子の脱着も改造・分解となります) 5) 異常環境下(強い電磁界、放射線環境、高温、高湿、引火性がス雰 囲気、腐食性ガス雰囲気、粉塵など)における故障、不具合
- 6) パズによる故障、不具合
- 製品不具合 もしくは 万一当社が第三者から特許を侵害していると 7) クレームされたこと、によって貴社に生じた二次的損害
- 一度使用した真空計(使用に伴う寿命、汚れによる測定誤差など) 8)
- ー度使用した USB ケーブル(設置上の不備によるケーブルの断線、接触不 9) 良等)

## 8.6. その他

- 本書類とは別に個別契約書や仕様に関する覚書などが存在する場合 1) は、その記載内容に準じます。
- 2) 本製品を日本国外に輸出する場合には弊社宛てに一報頂きますと共 に、外国為替及び外国貿易法等輸出関連法規の規定に従って必要な 手続きをお取りくださいますようお願いいたします。
- 3) 本製品についての質問や相談に関しては、型式、製造番号をお確か めの上、最寄りの営業所、代理店または弊社規格品事業部にご連絡 ください。
- 4) 本書の内容は、予告なしに変更する場合があります。ご了承くださ 1.

#### 5. 汚染証明書

本品の修理/点検等を御依頼される際は、汚染証明書に必要事項を御記載 頂き、作業依頼先又は各担当営業所にご提出願います。 汚染証明書は SWU-10Uの取扱説明書巻末のフォーマットをご利用ください。

# 10. ネットワーク

株式会社アルバック https://www.ulvac.co.jp/

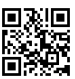

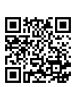

サービス拠点一覧 ULVAC ホームページ⇒サポート⇒サービス拠点一覧 URL:https://www.ulvac.co.jp/support\_info/service/

販売拠点一覧 ULVAC ホームページ⇒サポート⇒販売拠点一覧 URL:https://www.ulvac.co.jp/support\_info/sales\_office/

# 11. UL-MOBIの使用方法

# <u>詳細は、本紙3章、およびSWU10-Uの取扱説明書を参照くだ</u> さい。

# 11.1. UL-MOBI for Android

| 13.96 (? (? (2) 2) 13.96 (? (? (? (? (? (? (? (? (? (? (? (? (? | 15.08 문 문 Ø Ø 원 용 표명<br>HOME MODETON SETTING RECORD | 15.85 ₽ ₽ 0 X ■ 99%    | 10.59 B C 1 2 - 12 2209<br>NOME MONITOR SECTOR |
|-----------------------------------------------------------------|-----------------------------------------------------|------------------------|------------------------------------------------|
| 1 2 3 4                                                         | 8                                                   | Ø                      | 24 SESELECT                                    |
|                                                                 | <b>(9)</b> 1.00 x10 +05 Pa                          | 1.00 x10 +05 PB        | F                                              |
|                                                                 |                                                     |                        | 20220920 >                                     |
| 1220100                                                         | 1560 2MIN 2MIN 10<br>1 3 17075                      | adjust clear           | ■ □ 20220915 >                                 |
| GTTAN                                                           | 1 3x10+05                                           |                        | □ 20220916 >                                   |
| UL-MOBI                                                         | 1.3x10+04                                           | 1272 FFE on FE Pa.     |                                                |
|                                                                 | (1)<br>(1)                                          | Tent Friday Friday Pa  |                                                |
|                                                                 | 1.3112401                                           | 📼 PRESSURE UNIT ወ 🚬 Pa |                                                |
|                                                                 | 1.3x10+00                                           | HODE Antimode          |                                                |
| (5)                                                             | 1.3x10-01                                           | > ADDRESS              |                                                |
|                                                                 | 13-15-02<br>3555 5575 (1名) 55-45 575                | @ BAUDRATE<br>SWU      |                                                |
| BAUCRATE : UL-MOBI                                              |                                                     | CHECKSUM               | 26 27                                          |
| 8                                                               | ◎ 14)                                               | NEW PASSWORD           |                                                |
|                                                                 | <                                                   |                        | <                                              |

#### 11.1.1. UL-MOBI のインストール

3章、および SWU10-U の取扱説明書を参照ください。

# 11.1.2. SWU10-UとUL-MOBIの接続

- 1) SWU10-UとUL-MOBIをインストールしたAndroid端末をUSB ケーブルで接続し てください。
- USB ケーブルの接続と UL-MOBI の起動の順序は順不同です。
- 3) 接続できない場合、以下の対応をお願いします。
  - ・ USB ケーブルは通信対応仕様を使用してください。
  - USB ケーブルをしっかり挿してください。
  - ⑧の BAUD RATE を 38400bps にしてください。
  - UL-MOBI を再起動してください。
- 4) ⑤に Connecting と表示されたら接続完了です。

# 11.1.3. ZER0 点調整、大気圧調整、調整クリ7

- 1) ZERO 点調整は①、大気圧調整は<sup>®</sup>をクリックします。
- 画面下部に ADJUST SUCCESS と表示されたら完了です。調整値は SWU10-Uに保存されます。
- 3) 調整できない場合、以下を確認してください。
  - SWU10-U と UL-MOBI が接続されていることを確認してください。
  - ZERO 点調整ができない場合、測定雰囲気の圧力が 1×10<sup>-2</sup>Pa 以 下になっていることを確認してください。
  - 大気圧調整ができない場合、測定雰囲気の圧力が大気圧になっていることを確認してください。
- 調整ウリアは、19をクリックします。画面下部に ADJUST CLEAR SUCCESS と 表示されたら完了です。出荷時の調整値に戻ります。

# 11. 1. 4. በት ንሳ

- 1) ⑭でサンプリングタイムを選択してください。
- 2) ⑮の START をクリックするとロギングが開始されます。
- 3) ロギンゲを停止する際は<sup>1</sup>5の STOP をクリックしてください。
- 4) ロギング結果は④の RECORD 画面で確認できます。
- ロギングできない場合、UL-MOBI が SWU10-U に接続されていることを 確認してください。

# 11.1.5. ロギング結果の EXPORT

- 1) 29の SELECT をクリックしてください。
- 2) EXPORT したい FOLDER、もしくは FILE のチェックボックス⑬をクリックして、チ ェックを入れてください。
- 2) ⑦の EXPORT をクリックしてください。Android 端末の内部ストレージなどアク セス可能な場所に EXPORT されます。
- 4) <br />
  適の REMOVE は不要な FOLDER、もしくは FILE を削除できます。

#### 11.1.6. 圧力経時変化のグラフ表示領域①の調整

- 1) ⑩で横軸(経過時間)のレンジを指定します。
- 2) り、うう表示領域①付近で縦軸(圧力)方向にビンチャン/ビンチャクトすると、 縦軸の拡大/縮小ができます。
- ①で設定した時間よりも長く測定した時は、③で横軸をスライドできます。

# 11.1.7. 表示圧力の単位変更

 1) ⑩で Pa、Torr、mbar、μの中から表示する圧力単位を選択します。
 単位変更は UL-MOBIの表示のみ変更となります。記録される ロギングデータは Pa で記録されます。

# 11.2. UL-MOBI for Windows

# UL-MOB for Win Ver3.1.0 MODEL PRESSUR 3 SWIF Pa 2 .- STATUS 5-NOT CONNECTED $\bigcirc EFF \times 10 + FF$ 1.0x10+5 1.0x10+4 Pal 0 IFCCURE 1.0x10+3 1.0x10+2 00:00 00:30 01:00 (9) 👘 🔶 - **C** - 41 - 81 0.5

#### 11.2.1. UL-MOBI のインストール

3章、および SWU10-U の取扱説明書を参照ください。

#### 11.2.2. SWU10-UとUL-MOBIの接続

- SWU10-UとUL-MOBIをインストールしたWindows 端末をUSB ケーブルで接続
   UL-MOBIを起動してください。
- USB ケーブルの接続と UL-MOBI の起動の順序は順不同です。
- 3) 接続できない場合、以下の対応をお願いします。
  - ・ USB ケーブルは通信対応仕様を使用してください。
  - USB ケーブルをしっかり挿してください。
  - USBドライバーをインストールしてください。
     ⇒SWU10-Uの取扱説明書を参照ください。
  - 12の BAUD RATE を 38400bps にしてください。
  - ①が DISCONNECT 表示かつ⑤が赤字で TIME OUT 表示の時は、
     ①をクリックして CONNECT 表示にしてください。
  - UL-MOBIを再起動してください。
- ③の CONNECT を クリックしてください。
   ⑤に NORMAL と表示されたら接 続完了です。

# 11.2.3. ZERO 点調整、大気圧調整、調整クリア

- 1) ZERO 点調整は<sup>(1)</sup>、大気圧調整は<sup>(1)</sup>をクリックします。
- ⑤に ADJUST SUCCESS と表示されたら完了です。調整値は SWU10-U に保存されます。
- 3) 調整できない場合、以下を確認してください。
  - SWU10-UとUL-MOBIが接続されていることを確認してください。
  - ZER0 点調整ができない場合、測定雰囲気の圧力が1×10<sup>-2</sup>Pa 以下になっていることを確認してください。
  - 大気圧調整ができない場合、測定雰囲気の圧力が大気圧になっていることを確認してください。
- 調整クリアは、10をクリックします。5に RESET SETTING SUCCESS と表示 されたら完了です。出荷時の調整値に戻ります。

# <u>詳細は、本紙3章、およびSWU10-Uの取扱説明書を参照くだ</u> <u>さい。</u>

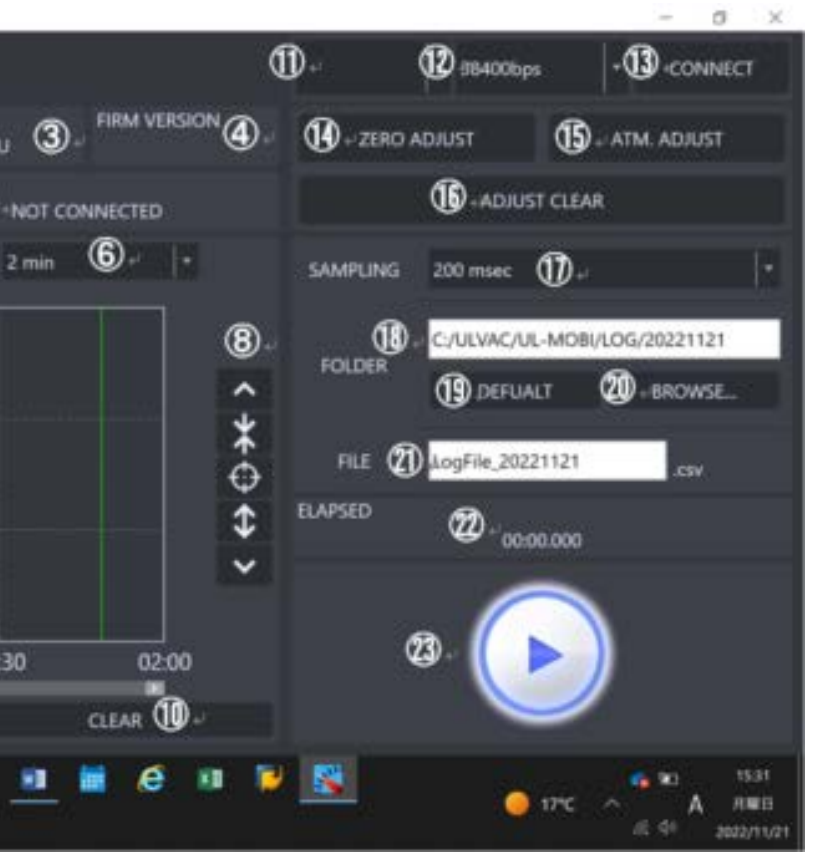

#### 11.2.4. ロキ・ンク・

- 1) ①でサンプリングタイムを選択してください。
- 18、19、20、20でロギングの結果が記録される CSV ファイルの保存先とファ イル名を確認してください。
- ③の再生マークをクリックするとロギングが開始されます。②にロギングの経 過時間が表示されます。
- 4) ロギングを停止する際は⑬の停止マークをクリックしてください。
- ロギングできない場合、UL-MOBIがSWU10-Uに接続されていることを 確認してください。

#### 11.2.5. 圧力経時変化のグラフ表示領域⑦の調整

- 1) ⑥で横軸(経過時間)のレンジを指定します。
- 2) ⑧で縦軸(圧力)のレンジを調整します。
- 3) ⑨で横軸をスライドできます。
- 4) ④をクリックすると現在表示されているグラフをクリアし、00:00から再開します。

#### 11.2.6. 表示圧力の単位変更

- ②で Pa、Torr、mbar、µの中から表示する圧力単位を選択します。
  - 単位変更は UL-MOBI の表示のみ変更となります。記録される ロギングデータは Pa で記録されます。